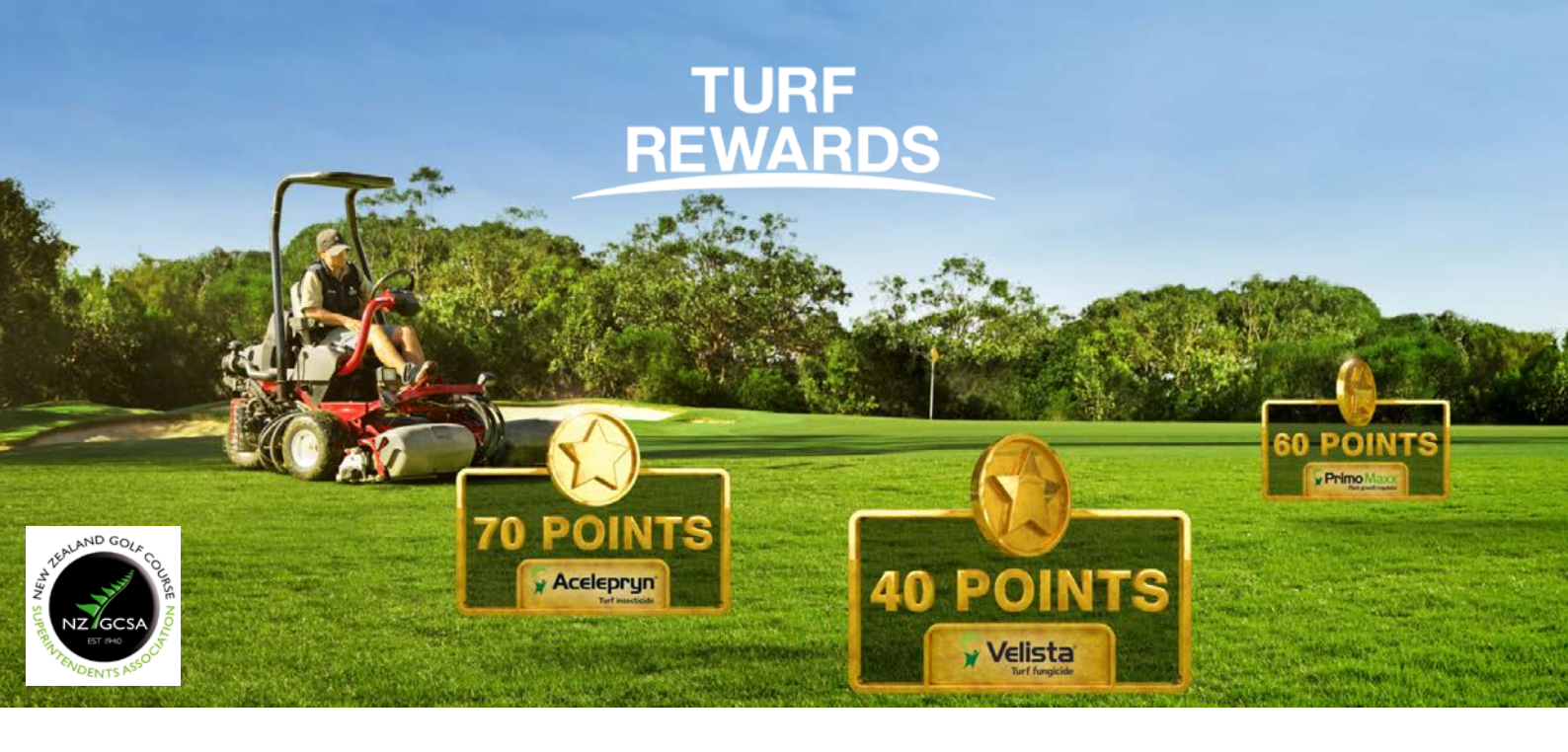

## Turf Rewards: forgotten your password?

- 1. Go to: <a href="mailto:syngentaturf.co.nz/">syngentaturf.co.nz/</a>
- 2. Click "Login" in the top menu: About Us Contact Us (De Syngenta Global Q Search ) Contact Us (De Syngenta Global )
- 3. Click "Forgot your password" and follow the prompts

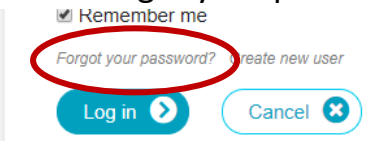

4. Enter your email address, click the "I'm not a robot" button and then click "send new password":

🖓 Turf & Landscape 🛛 syngenta.

| Email                   |                           |                     |                     |                  |
|-------------------------|---------------------------|---------------------|---------------------|------------------|
| This question is for te | sting whether or not      | you are a human vis | itor and to prevent | t automated spam |
| submissions.            |                           |                     |                     |                  |
| I'm not a robot         | reCAPTCHA<br>Prizar-Terms |                     |                     |                  |
|                         |                           |                     |                     |                  |

5. Check your email address for your new password.

Further instructions have been sent to your e-mail address.

6. If you continue to have trouble logging in, please send an email to: <u>greencast.au@syngenta.com</u>